## Servicio de Pago Referenciado de Contribuciones Federales

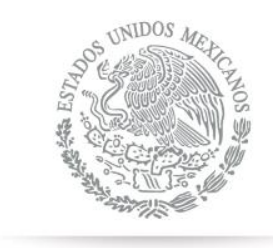

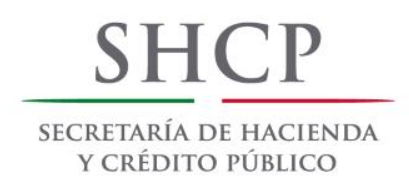

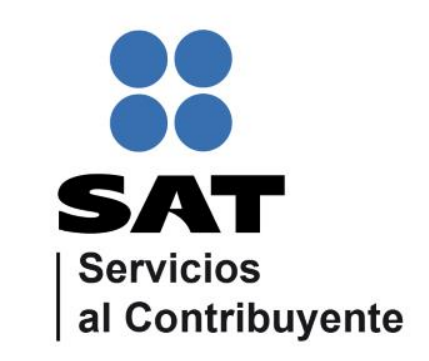

Guía de navegación en el portal de Internet de Banco Afirme para el Pago Referenciado. Julio 2014

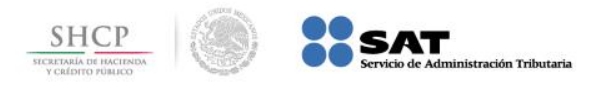

**Paso 1:** Ingrese al portal www.afirme.com.mx y llene el campo **Contrato** de la sección **Afirme Net**, presione el botón **Entrar**.

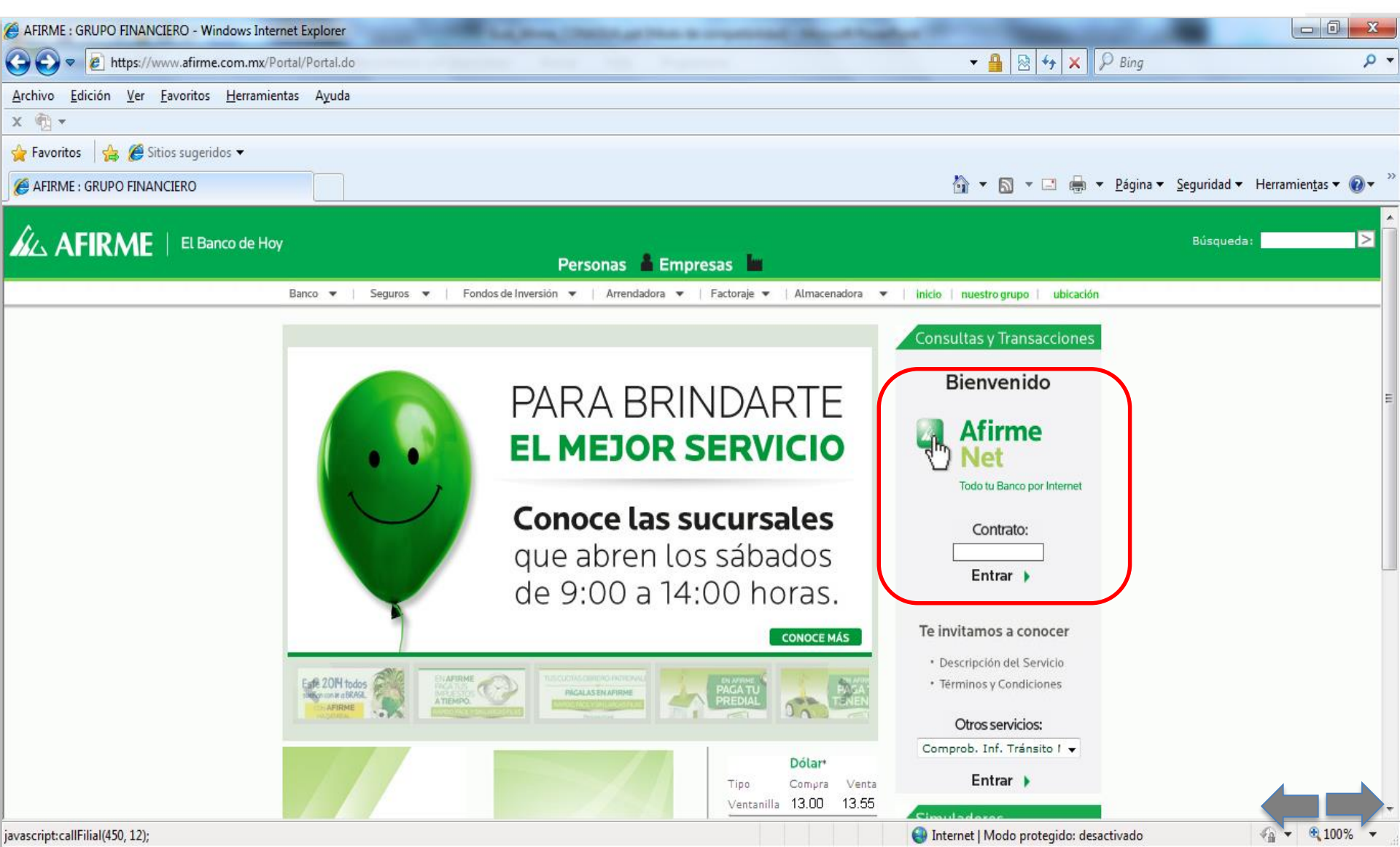

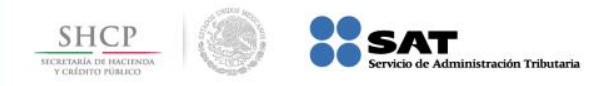

### Paso 2: En el menú principal, seleccione la opción Pagos.

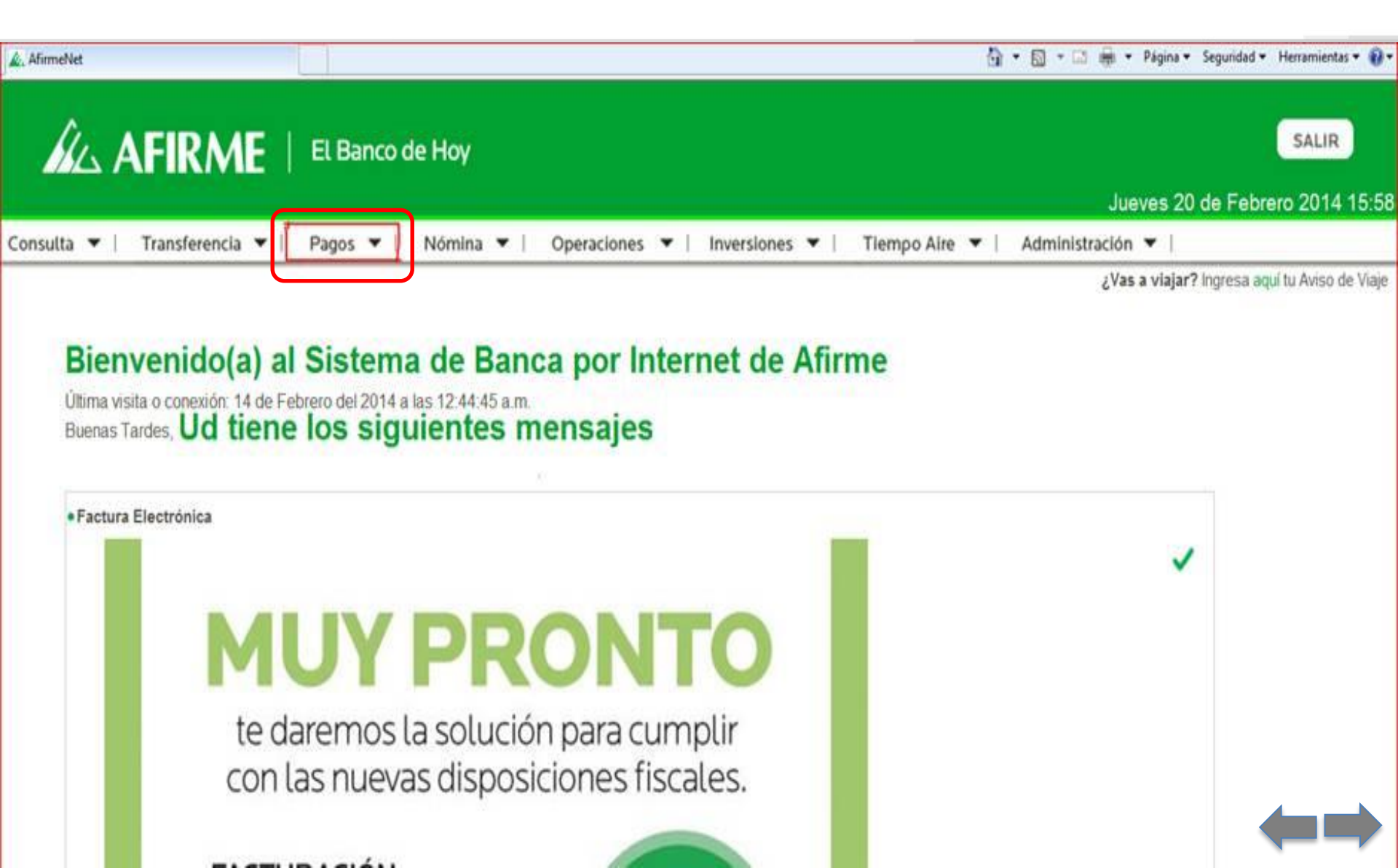

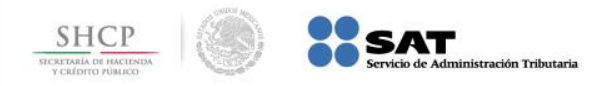

### Paso 3: Del submenú, seleccione la opción Impuestos.

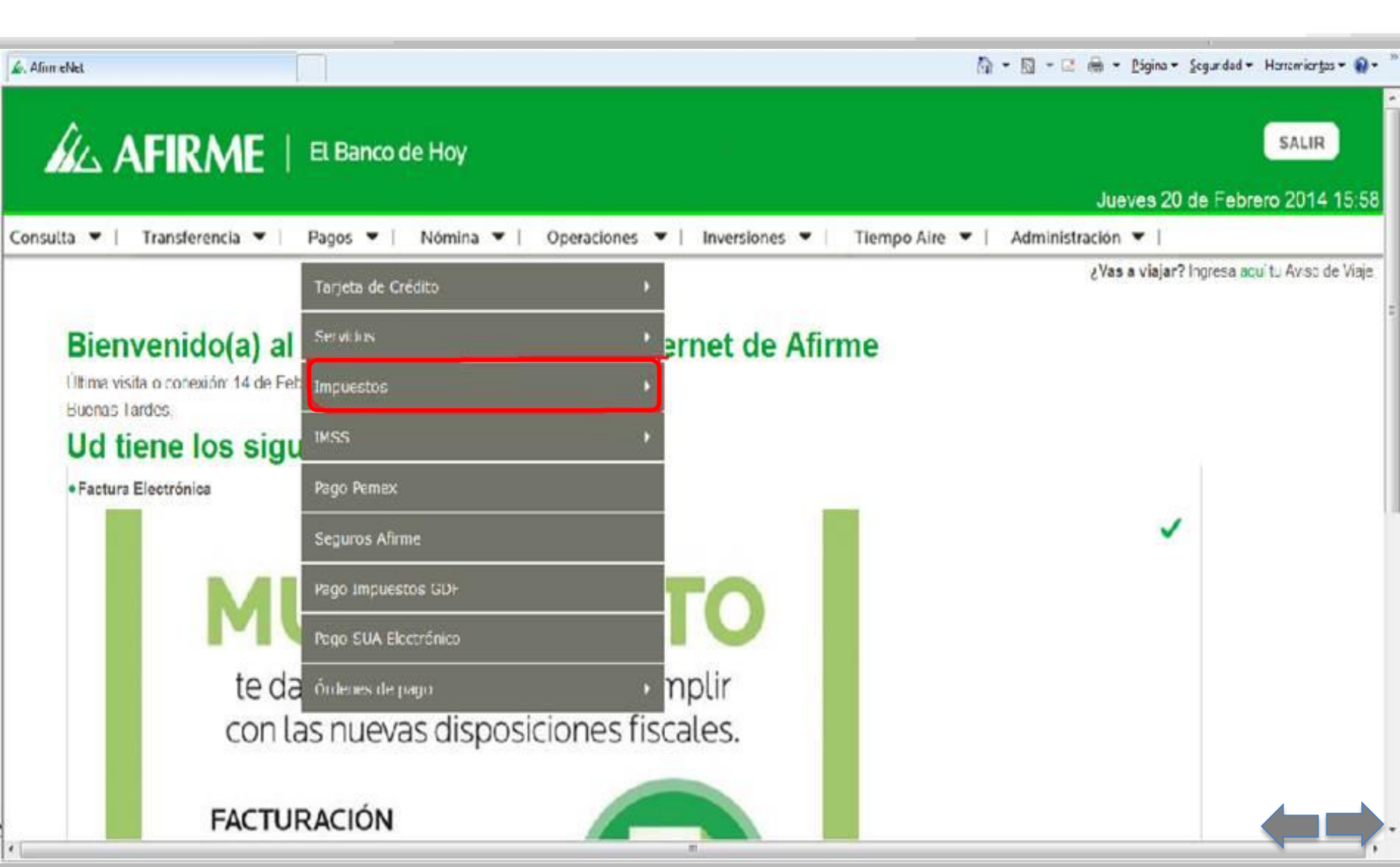

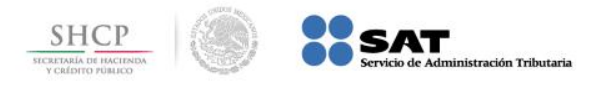

#### Paso 4: A continuación seleccione la opción Pago Referenciado SAT.

| International Stationers and                    |                                                                                         |                                                              |
|-------------------------------------------------|-----------------------------------------------------------------------------------------|--------------------------------------------------------------|
| C (-) 🕰 http://172.20.70.149:9081/DIBS_AFIRME/p | pages/s/menu/menu_fra                                                                   | ት በ በ በ በ በ በ በ በ በ በ በ በ በ በ በ በ በ በ                        |
| Archivo Edición Ver Eavoritos Herramientas A    | Ayuda                                                                                   |                                                              |
|                                                 | o de Hoy                                                                                | SALIR                                                        |
| Consulta 💌   Transferencia 💌   Pagos 💌          | Nómina 🔻 Inversiones 🗶 Tiernoo Aire 🗶 Credi 100 💌 Afirme Móvil 💌 Bonus 🗶 Administración | Lunes 21 de Julio 2014 10:27                                 |
| Tarieta de                                      | Crédito                                                                                 | ¿Vas a viajar? Ingresa aquí tu Aviso de Viaje                |
| Sequeos                                         |                                                                                         |                                                              |
| Bienvenido(a) al                                | Internet de Afirme                                                                      |                                                              |
| Última visita o conexión: 21 de J               | •                                                                                       |                                                              |
| Buenos Días, LUIS ENRIQUE R Impuestos           | Provisionales                                                                           |                                                              |
| Pago Impu                                       | iestos GDF Anuales                                                                      |                                                              |
| Domiciliaci                                     | ión de Servicios                                                                        |                                                              |
|                                                 |                                                                                         |                                                              |
|                                                 |                                                                                         |                                                              |
|                                                 | Pago Referenciado SA1                                                                   |                                                              |
|                                                 |                                                                                         |                                                              |
|                                                 |                                                                                         |                                                              |
|                                                 |                                                                                         |                                                              |
|                                                 |                                                                                         |                                                              |
|                                                 |                                                                                         |                                                              |
|                                                 |                                                                                         |                                                              |
|                                                 |                                                                                         |                                                              |
|                                                 |                                                                                         |                                                              |
|                                                 |                                                                                         |                                                              |
| En Afirme nos preocupamos por mejorar nuestro   | entorno. AMICABLES                                                                      | Monterrey Atención Telefónica<br>8318 - 3990 01,800 2 AFIRME |

SOLICITA TU ESTADO DE CUENTA ELECTRÓNICO. http://172.20.70.149:9081/DIBS\_AFIRME/pages/s/body\_inimessages.jsp#

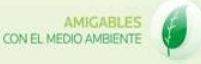

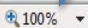

Horarios

Derechos Reservados Afirma

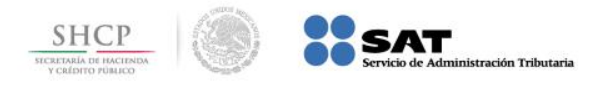

# Paso 5: Seleccione la Cuenta y capture los datos Línea de Captura, Importe y Fecha, a continuación presione el botón Ejecutar.

| & AfirmeNet                                                                                                    | 🗿 = 🔯 = 🖾 👼 = Página = Seguridad = Herramientas = 📦 = " |
|----------------------------------------------------------------------------------------------------|---------------------------------------------------------|
| AFIRME   El Banco de Hoy                                                                                                    | SALIR<br>Jueves 20 de Febrero 2014 16:16                |
| Consulta 🕶   Transferencia 🕶   Pagos 🕶   Nómina 🐨   Operaciones 🐨   Inversiones 🐨   Tiempo Aire 🐨                                                | Administración 🔻                                        |
| Pagos de Impuestos por Depósito Referenciado<br>El horario de esta operación es:<br>Lunes a Viernes de 9:00am a 7:00pm.<br>* Campos obligatorios |                                                         |
| Información del pago                                                                                                    | *                                                       |
| Linea de Captura : *                                                                                                    |                                                         |
| Importe : *                                                                                                    |                                                         |
| Fecha: 20 / 02 / 14 (DD/MM/AA)                                                                                                    |                                                         |
| Hora Ahora                                                                                                    |                                                         |
| Ejecutar >)                                                                                                    |                                                         |
| En Afirme nos preocupamos por mejorar nuestro entorno.<br>SOLICITA TU ESTADO DE CUENTA ELECTRÓNICO.<br>CON EL MEDIO AMBIENTE                     | Monterrey<br>8318 - 3990<br>Horarios Avisos Br          |